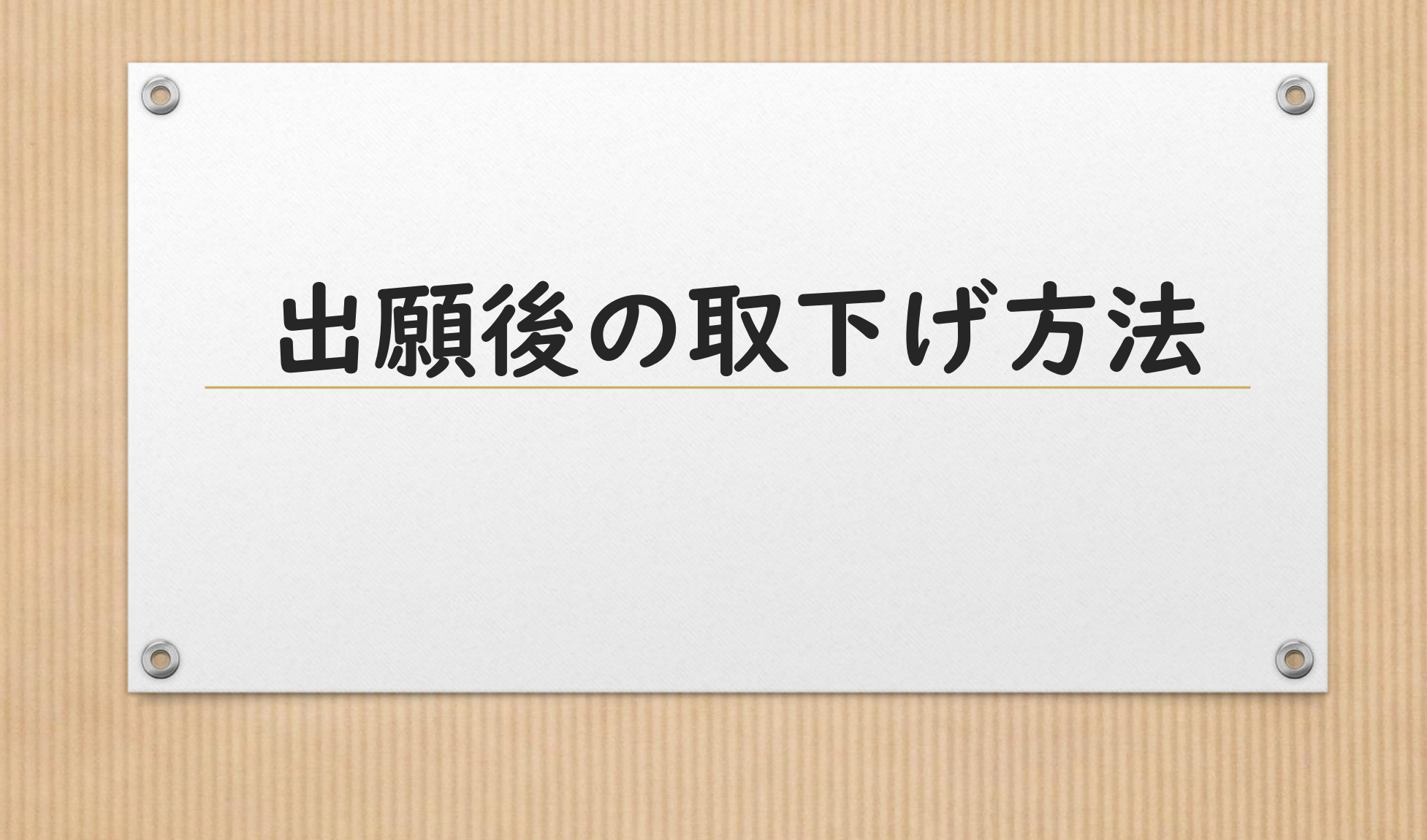

### ①電子申込システムから申込内容照会を選択

0

6

0

 $\bigcirc$ 

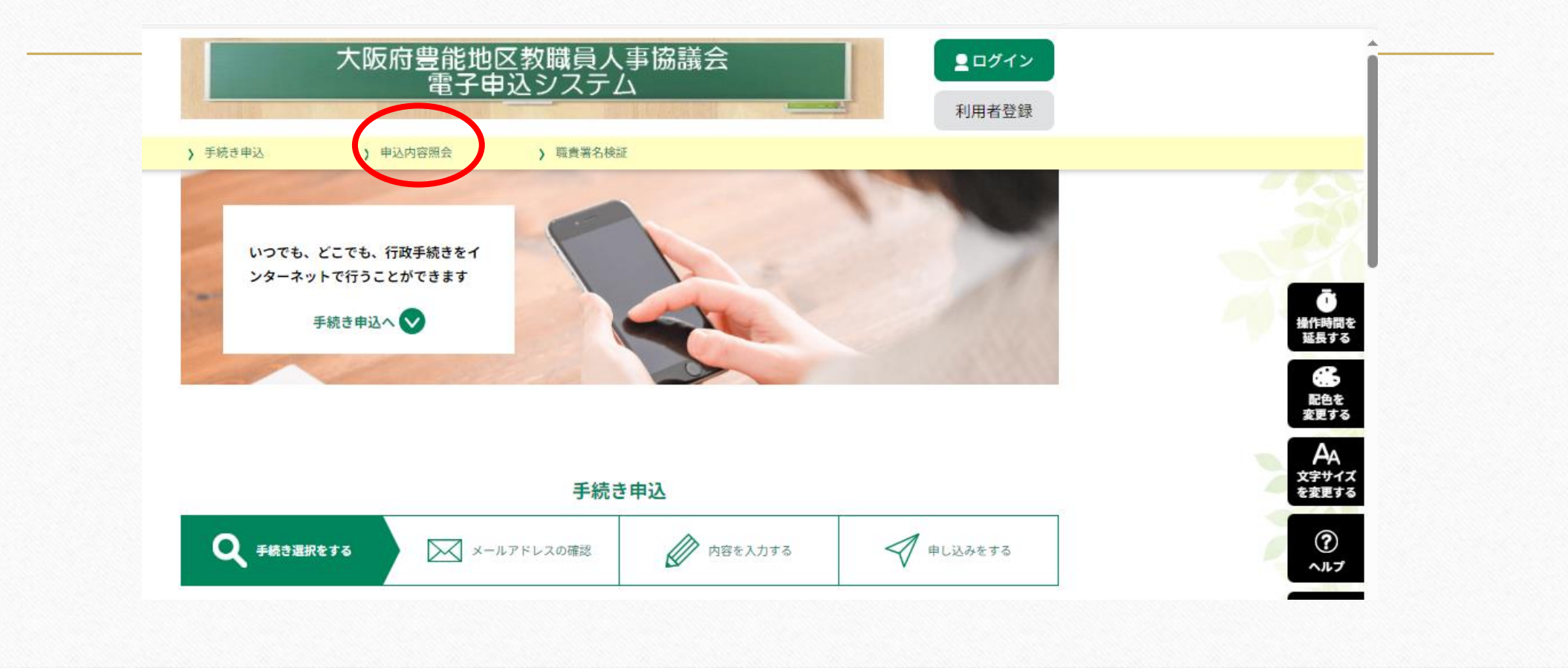

| ②「整理番号. | 」と「パスワー | ド」の入力 |
|---------|---------|-------|
|---------|---------|-------|

| F続き申込               | ) 申込内容照会                   | > 職責署名検証                           |                                   | <b>A</b>                  |
|---------------------|----------------------------|------------------------------------|-----------------------------------|---------------------------|
|                     |                            | 申込内容照会                             |                                   |                           |
| 申込照会                |                            |                                    |                                   |                           |
| 整理番号を               | 入力してください                   |                                    |                                   | 100                       |
|                     |                            |                                    |                                   |                           |
| 申込完了画面、<br>整理番号をご入  | 通知メールに記載された<br>力ください。      |                                    | 出願完了時に付与された<br>「整理番号」と「パスワード」を    | <b>一</b><br>操作時間を<br>延長する |
| パスワード               | を入力してください                  |                                    | 入力                                |                           |
|                     |                            |                                    |                                   | 能品を<br>変更する               |
| 甲込完了画面、:<br>パスワードをご | 通知メールに記載された<br>「入力ください。    |                                    |                                   | AA<br>文字サイズ<br>を変更する      |
|                     | 整理番号は半角数字、パス<br>前後にスペースが入る | フードは半角英数字(英字:大文<br>と正しく認識されず、照会できる | 文字・小文字)で入力して下さい。<br>ませんのでご注意ください。 | ?<br>^ルプ                  |
| ログイン                | ン後に申込を行われた方は、C             | グインしていただくと、 整理番                    | 号やパスワードを使用せずに照会できます。              | FAQ                       |
|                     |                            | 照会する                               |                                   |                           |

### $\bigcirc$

0

# ③ページ下部「取り下げる」を選択

#### 障害の等級

### 懲戒・分限等制裁の処分歴の有無

罰金以上の刑に処されたこと 又は国家公務員法・地方公務 員法や就業規則に基づく懲戒 や分限等の制裁の処分歴

#### 入力日

### 問い合わせ先 大阪府豊能地区教職員人事協議会 採用グループ

#### ※確認後、必ずブラウザを閉じてください。

※申込んだ内容を修正する場合は、【修正する】ポタンを選択してください。

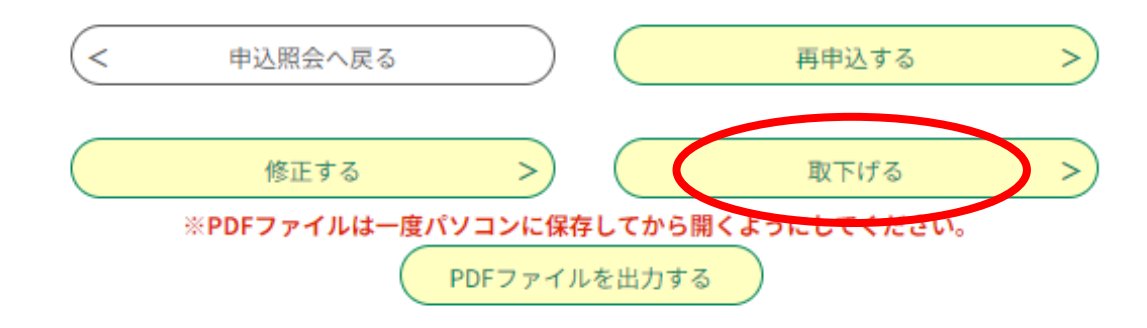

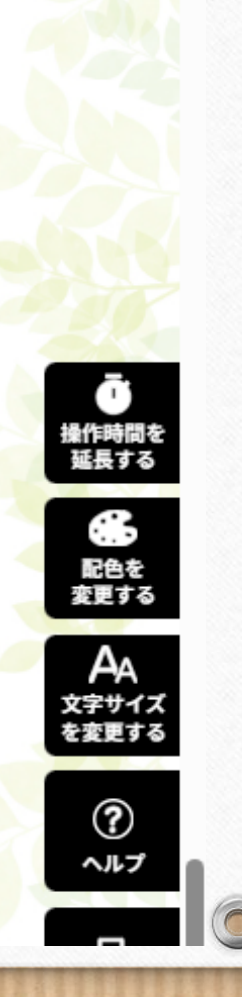

# ④取下げ事由入力後、「確認へ進む」を選択

| 整理番号 | 396876091906 |
|------|--------------|
| 処理状況 | 処理待ち         |
| 処理履歴 | 申込           |

確認へ進む

取下げ事由

取下げ事由を入力してください

<

詳細へ戻る

まだ取下げは完了していません。

0

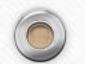

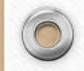

# ⑤ページ下部、「取下げる」を選択

| 7/14   |          |          |        |       |
|--------|----------|----------|--------|-------|
| 問い合わせ先 | 大阪府豊能地区教 | 收職員人事協議会 | 採用グループ |       |
|        |          |          | 取下げる   |       |
|        | ( ))) 40 |          |        | 取下げ完了 |
|        |          |          |        |       |
|        |          |          |        |       |